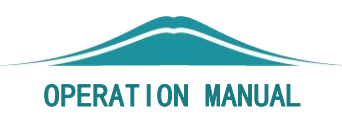

# 教务一体化系统操作手册

## 一教育教学改革研究项目申报

(教师端)

### 教育教学改革研究项目申报操作手册一教师端 (课题申报阶段)

#### 一、课题申报

#### 1. 登录教务一体化系统

依次点击【教育科研】-【教育科研】-【项目申报管理】-【查询】,点击 【申报】按钮,填写申报课题基本信息。

| 9 (               | ) 🕑 360导航 ×                   | ⊕ 统一身∜ × ⊕          | € 项目申报_个人中心 |                               | 1.00 | 107 v //h #  |     |        | <b>d</b> • • • |   | ×           | 10           | Ľ           | ſ         |     |
|-------------------|-------------------------------|---------------------|-------------|-------------------------------|------|--------------|-----|--------|----------------|---|-------------|--------------|-------------|-----------|-----|
| $\leftrightarrow$ | C 🗅 💿 🔒                       | https://jwgl.shzu.e |             |                               |      |              |     |        |                |   |             | -            | Q           | -         | 2   |
| 🖕 收藏              | • 🛄 手机收藏夹 🌐 京?                | 东 🕀 游戏大全 📀          | 申报课题*       |                               |      |              |     |        | 0              |   |             |              |             |           |     |
| @ <sup>8</sup>    | 3. 何子大学<br>Benelli university | 个人中心                | 参加成员        | 注:本校教师必填                      |      |              |     | 选择     |                |   |             |              | C           | ξ         | ¢   |
| -                 |                               | 项目申报管理              | 合作形式        |                               |      |              |     |        |                |   |             |              |             |           |     |
|                   | 教学服务                          | 申报年度                | 负责人*        | 张宝文                           | 0    | 职称-学历-单<br>位 | 教务处 |        |                |   | Γ           | 之動           |             |           |     |
| 1<br>1            | 考务成绩<br>教学考评                  | 申报                  | 申请关别*       | 重点项目                          | 0    | 申请级别*        | 校级  | $\sim$ | 0              |   |             |              |             |           |     |
|                   |                               |                     | 学科门类*       | 无 🗸                           | 0    | 一级学科*        | 哲学  | $\sim$ | 0              |   |             |              |             |           |     |
| ≞                 |                               | 月 申报年               | 计划完成日期*     |                               | 0    | 计划周期         | 一周  | $\sim$ |                |   |             | +            |             | 损         | 作   |
|                   | 教育科研 ^                        |                     | 申请经费<br>(元) |                               |      | 项目来源单位       |     |        |                |   |             | H            |             |           |     |
|                   | ・项目申报管理                       | 1 I                 | 联系电话*       |                               | 0    | 组织形式         |     |        |                |   |             |              | ~           | < 1       | >   |
|                   | • 专家网上评分                      |                     | 委托单位        |                               |      | 委托日期         |     |        |                |   |             |              |             |           |     |
|                   | • 项目查询                        |                     |             |                               |      |              |     |        |                |   |             |              |             |           |     |
|                   | 教学工作量 ~                       |                     | 研究前期工作      |                               |      |              |     |        |                |   |             |              |             |           |     |
|                   |                               |                     |             |                               |      |              |     | 1.     |                |   |             |              |             |           |     |
|                   |                               |                     | 备注          |                               |      |              |     |        |                |   |             |              |             |           |     |
|                   |                               |                     | 课题申请书*      | 王 未选择任何文件<br>注:申请书命名格式:姓名-单位- | 2013 | 2级教育课题申请=    | 6   |        |                |   | ah:T        | 1475-        |             |           |     |
|                   |                               |                     |             |                               |      |              |     | 保存     |                | 4 | ₿7古<br>衰到"谈 | vVIr<br>g置"l | 100\<br>以激泪 | WS<br>Win | dow |

#### 2.信息填写

2.1 点击【申报课题】一栏填写申报课题名称。

2.2 人员选择:点击参与成员【选择】-【添加】-【选择】,通过【查询】 添加参与成员。添加后的成员,可以进行参与人排名、署名顺序以及贡献率的填 写。

| 申报课题*                 |                  |           |   |                     |     |        |
|-----------------------|------------------|-----------|---|---------------------|-----|--------|
| 参加成员                  | 注:本校教师必填         |           |   |                     |     | 选择     |
| 合作形式                  |                  |           |   |                     |     |        |
| 负责人*                  | 张宝文              |           | 0 | 职称-学历-单<br>位        | 教务处 |        |
| 申 <mark>请</mark> 类别*  | 一般项目             | $\sim$    | 0 | 申请级别 <mark>*</mark> | 校级  | $\sim$ |
| 学科门类*                 | 无                | $\sim$    | 0 | 一级学科*               | 0   |        |
| 划完成日 <mark>期</mark> * | 2025-03-31 00:00 | 10-00<br> | 0 | 计划周期                | 两年  | $\sim$ |
| 申请经费<br>(元)           |                  |           |   | 项目来源单位              |     |        |
| 联系电话*                 | 12312341123      |           | 0 | 组织形式                |     |        |

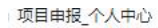

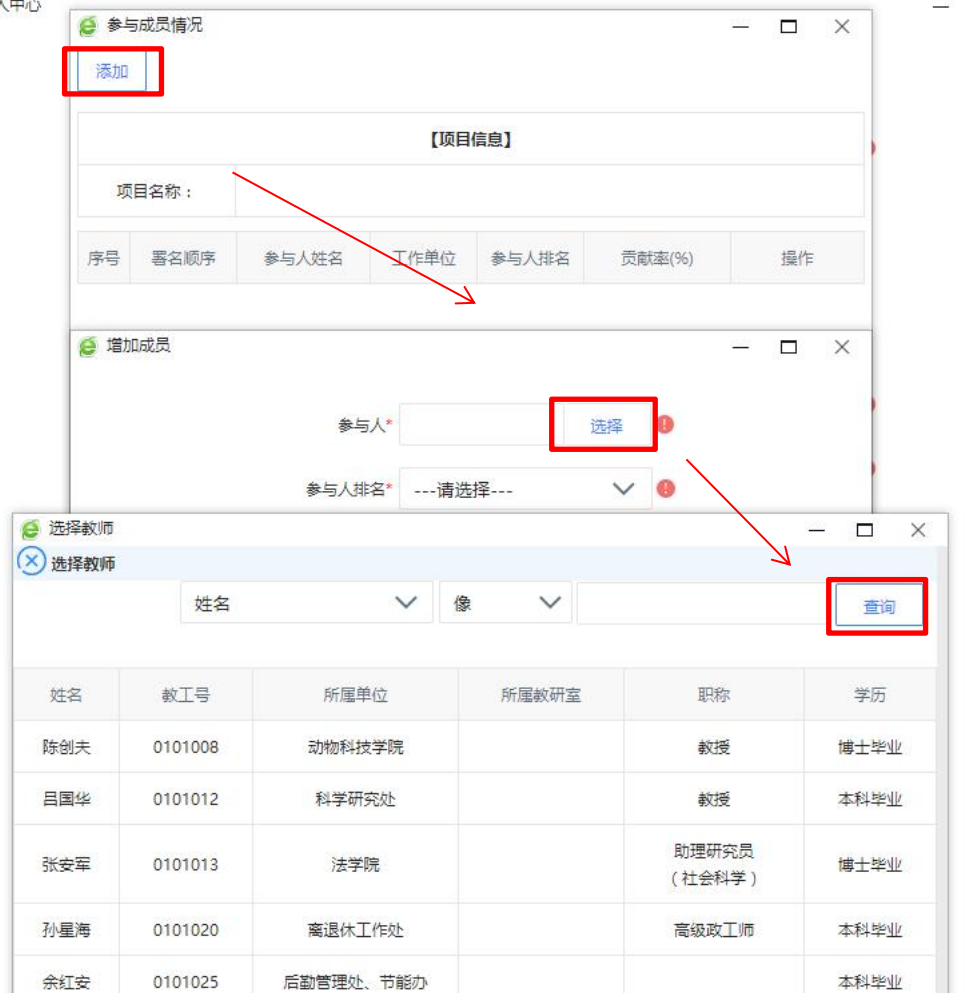

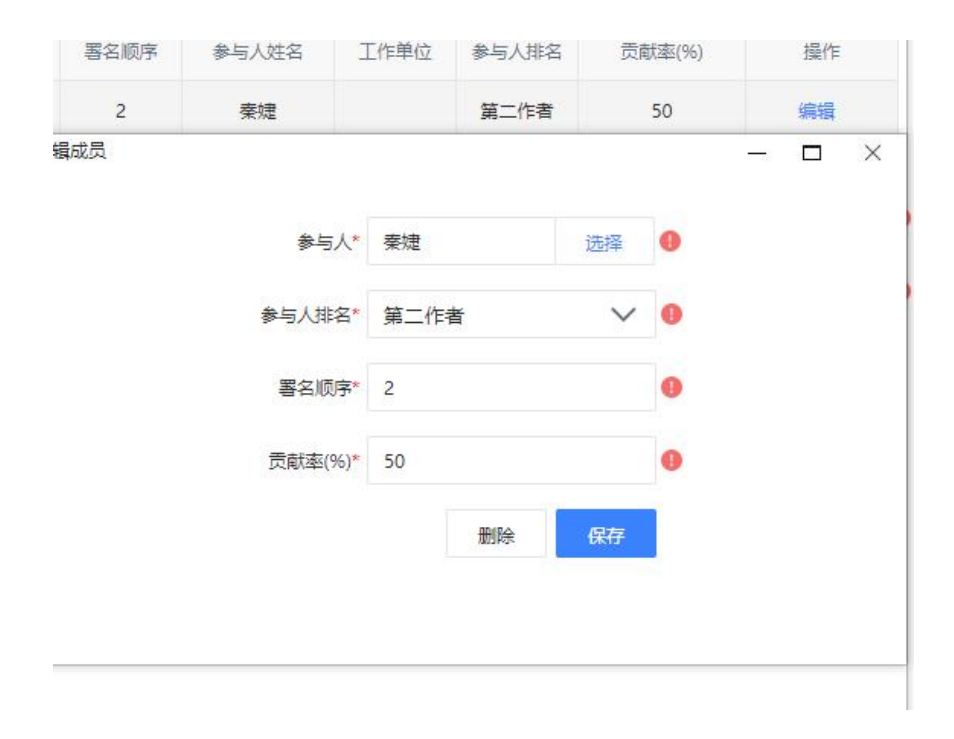

- 🗆

2.3 项目申请类别:

| 根据目身甲报情况,选择【重点坝目】或【一般坝 |
|------------------------|
|------------------------|

|   |        | 教务处 | 职称-学历-单<br>位         | 0 |        | 张宝文          | 负责人*        |
|---|--------|-----|----------------------|---|--------|--------------|-------------|
| / | $\sim$ | 校级  | 申 <mark>请</mark> 级别* | 0 | $\sim$ | 重点项目         | 申请类别*       |
| / | ~      | 哲学  | 一级学科*                | 0 |        | 里点项日<br>一般项目 | 学科门类*       |
| / | ~      | 一周  | 计划周期                 | 0 |        |              | 刘完成日期*      |
|   |        |     | 项目来源单位               |   |        |              | 申请经费<br>(元) |
|   |        |     | 组织形式                 | 0 |        |              | 联系电话*       |
|   | Ē      |     | 委托日期                 |   |        |              | 委托单位        |

2.4 计划完成日期:

根据通知要求填写项目完成时间及计划周期。(图片仅供演示)

| 负责人*                | 张宝文                             |        | 0 | 职称-学历-单<br>位 | 教务处 |        |   |
|---------------------|---------------------------------|--------|---|--------------|-----|--------|---|
| 申请类别*               | 一般项目                            | $\sim$ | 0 | 申请级别*        | 校级  | $\sim$ | 0 |
| 学科门类 <mark>*</mark> | 无                               | $\sim$ | 0 | 一级学科*        | 0   |        |   |
| 计划完成日期*             | 2025-03-31 00: <mark>0</mark> 0 |        | 0 | 计划周期         | 两年  | ~      |   |
| 申请经费<br>(元)         |                                 |        |   | 项目来源单位       |     |        |   |
| 联系电话*               | 12312341123                     |        | 0 | 组织形式         |     |        |   |
| 委托单位                |                                 |        |   | 委托日期         |     |        |   |
| 研究前期工作              |                                 |        |   |              |     |        |   |

#### 3. 上传申报书

点击"+",上传申报书,请注意上传的文件格式(Word版本)。上传申请书后点击【保存】按钮。

|                                                     | 文件名(N):                                |                  |               |             |                   |    | → 所有文件 (*.* | )  |
|-----------------------------------------------------|----------------------------------------|------------------|---------------|-------------|-------------------|----|-------------|----|
|                                                     |                                        |                  |               |             |                   |    | 打开(0)       | 取消 |
|                                                     | 联系电话                                   | £*               |               | 0           | 组织形式              |    |             |    |
|                                                     | 委托单位                                   | Ż                |               |             | 委托日期              |    |             |    |
|                                                     | 70~~~~~~~~~~~~~~~~~~~~~~~~~~~~~~~~~~~~ |                  |               |             |                   |    |             |    |
|                                                     | ¢打死削期⊥1′                               | F                |               |             |                   |    | 11          |    |
|                                                     | 备注                                     | E                |               |             |                   |    |             |    |
|                                                     |                                        |                  |               |             |                   |    | 1           |    |
|                                                     | 课题申请于                                  | B*               | [文件<br>名格式:姓名 | -单位-2013校级教 | 育课题申请书            | 0  |             |    |
|                                                     |                                        | 14 1 11 19 (PAR) |               |             | a productivity in |    | 保存          |    |
|                                                     |                                        |                  |               |             |                   |    |             |    |
| 学科门类 <sup>*</sup>                                   | 无                                      | $\sim$           | 0             | 一级学科        | 0                 |    |             |    |
|                                                     |                                        |                  |               |             |                   |    |             |    |
| 完成日期。                                               | and the states                         | 8=               | -             |             | # <del>~</del>    |    | ~           |    |
| 申请经费                                                | jwgi.snzu.edu.ch                       | STEVIX           |               |             |                   |    |             |    |
| · ·                                                 | 中加课起成切!                                |                  |               |             |                   |    |             |    |
| (元)                                                 |                                        |                  |               |             |                   |    |             |    |
| (元)<br>联系电话                                         |                                        |                  |               |             | 1                 | 确定 |             |    |
| <ul> <li>(元)</li> <li>联系电话</li> <li>香托单位</li> </ul> |                                        |                  |               | 委托日期        |                   | 确定 |             |    |

确认申报课题信息无误后点击【送审】按钮进行送审,完成项目申报。

| 1 | 研究方向 | 级别 | 负责人                | 性别 | 所属单位 | 课题                                                 | 经费<br>(元) | 状态 | 申请书                       | 其它附件 | 操作             |
|---|------|----|--------------------|----|------|----------------------------------------------------|-----------|----|---------------------------|------|----------------|
|   | 一般项目 | 校级 | 张宝文<br>[202200595] | ≠  | 教务处  | 12345678910111213111415121215454654654654654654654 |           | 申报 | 1.<br>教发文稿纸-<br>改2021.doc |      | 编辑<br>送审<br>成员 |